## Hvor finder jeg erindringsoversigten?

1. Klik på 'flaget' i menulinjen

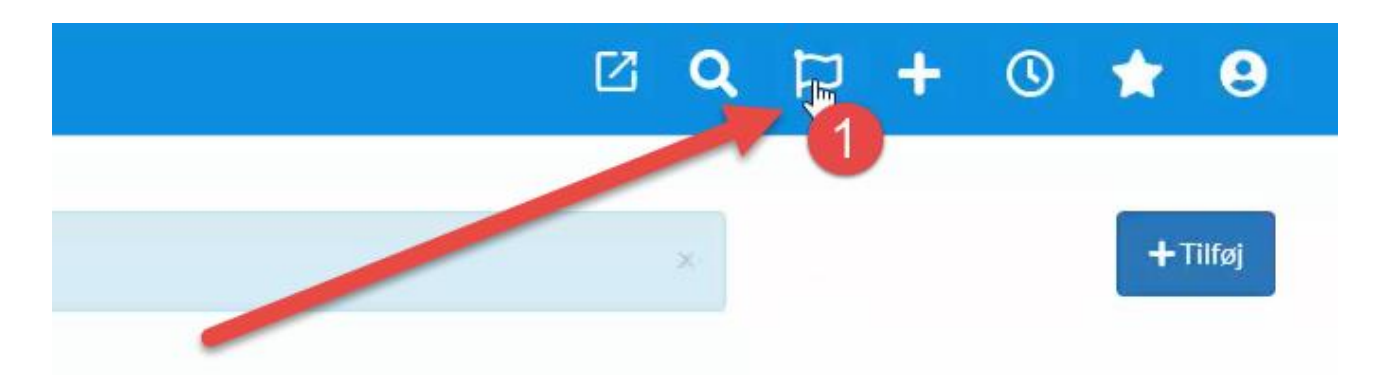

- 2. Erindringsbilledet åbnes, hvor dine erindringer vises
- 3. 'Ansvarlig' for erindringen, vil default står med dit navn ønsker du at søge på kollegers navne, klikkes blot på +
- 4. Der kan søges på, hvem som har oprettet erindringen
- 5. Tidsintervallet kan indsnævres via 'Dato fra og til'
- 6. Der kan søges på 'sagsstatus' aktive, afsluttede eller annullerede sager (i Randers anvendes kun aktive og afsluttede)
- 7. 'Vis synlige i fremtiden' her vises erindringer, som er lavet ud i tiden
- 8. Uanset sammensætningen af søgemuligheder, klikkes 'Søg' for at få resultat
- 9. Klik 'Ryd', hvis du vil rydde dine valgte søgekriterier

| 🛠 A-Sag                          |                                |                                |                  | 2 <b>Q</b> 17 | + 🕚 ★ 🧕    |
|----------------------------------|--------------------------------|--------------------------------|------------------|---------------|------------|
| Søg erindring                    |                                |                                |                  |               |            |
| Ansvarlig                        | Opretter                       | Dato (fra) Dato (til)          |                  | 8             |            |
| Rikke Drejer                     | + Ingen valgt +                | Vælg dato 5 Vælg dato          | 📋 Ryd 🔍 Søg      |               |            |
| Aktive Vis synlige i fre         | mtiden 7                       |                                | 9                |               |            |
| SAGSTITEL                        | TITEL                          | BESKRIVELSE                    | TYPE PRIMÆR PART | ANSVARLIG     | DEADLINE   |
| SBSYS Testsag for administrato 2 | Ny email: xyzRikke             | Der er modtaget og manuelt jou | Bemærk           | Rikke Drejer  | 16-04-2024 |
| SBSYS Kontaktsuperbrugermøder    | Dagsorden kontaktsuperbrugermø | fikjalfjaklj                   | Bemærk -         | Rikke Drejer  |            |